# **User Debtor New User Details Widget**

(Formerly known as the User For Customer Registration widget)

#### Widget Use

Renders the message content in the User Debtor New User email. This email is triggered when User Debtor 2-way Integration has been implemented and a new online user is created against an ERP customer account.

### Example of Widget Use

Following is an example of the widget in use:

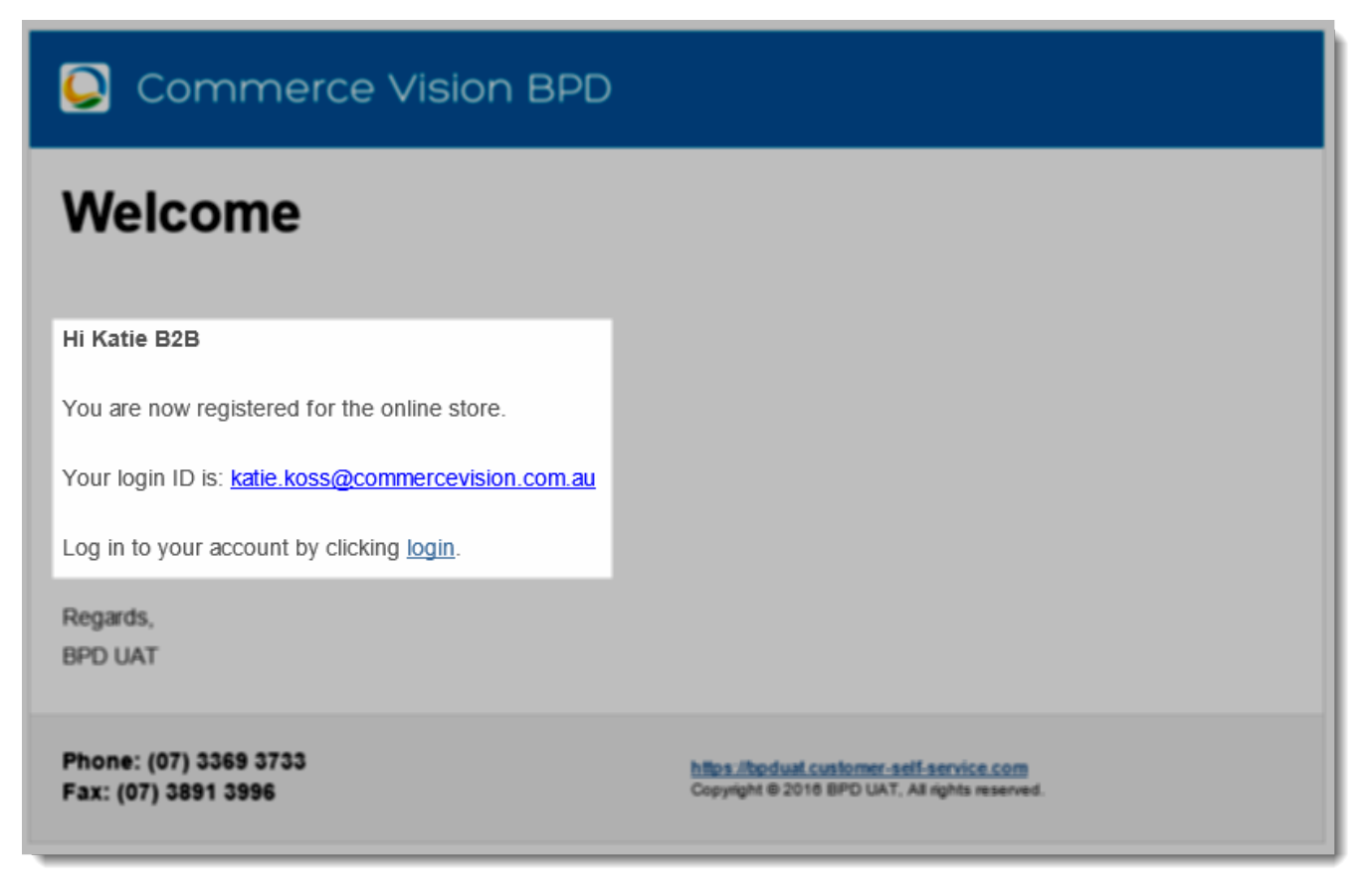

#### Where can the Widget be placed?

The widget can be used in the following templates:

User Debtor New User Email Template

## Widget Options

| Option | Use | Comments | Available       |
|--------|-----|----------|-----------------|
|        |     |          | from<br>Version |

| Description                     | A short description of the widget's use.                                                                                                    | We recommend this field be updated so the widget's purpose is clear at                                                                                                    | All  |
|---------------------------------|----------------------------------------------------------------------------------------------------|----------------------------------------------------------------------------------------------------|------|
| Layer                           | The layer the widget is valid for.                                                                                                    | The layering technology allows for the content to be shown to specific audiences.<br>This is handy if the content is only valid for a certain type of user, or if the same widget is required for more than one audience but different configurations are needed.<br>The widget can be added to the zone more than once and the layer feature can determine which audience can see each widget | All  |
| Include<br>Surname?             | Determines whether the user's surname is included in the email greeting.                                                                                                    | Default: OFF<br>Toggle to enable                                                                                                    | 3.88 |
| Registered<br>Message           | Section 1 of the message content displayed by the widget in the body of the email.<br>This section contains the user's login ID (which replaces the placeholder {0}.                                          | Default:<br>You are now registered for the online store.<br>Your login ID is: {0}                                                                                                    | 3.88 |
| Login<br>Message                | Section 2 of the message content displayed by the widget in the body of the email.<br>This section contains the link for the approving user to login and review the users awaiting approval on their account. | Default: Log in to your account by clicking {0}.                                                                                                    | 3.88 |
| Login Link<br>Text              | The text used for the login hyperlink.                                                                                                    | Default: login                                                                                                    | 3.88 |
| New User<br>Password<br>Message | The 'click here to set your password' text sent to newly created web users. The placeholder {0} is replaced by the text in the 'Set Password Text' field.                                                     | Default: Set your password on your account by clicking {0}.                                                                                                    | 3.88 |
| Set<br>Password<br>Text         | The text that replaces the {0} placeholder in the 'New User Password Message'.                                                                                                    | Default: set password                                                                                                    | 3.88 |
| Show User<br>Exists<br>Message? | Determines whether the 'User Exists Message' is sent to existing web users whose email addresses are entered against an ERP debtor.                                                                           | Default: OFF<br>Toggle to enable                                                                                                    | 3.88 |
| User Exists<br>Message          | The text sent to existing web users.                                                                                                    | Default:<br>We found that you are already registered for the online store.<br>Your login ID is: {0}                                                                                                    | 3.88 |

# Related help

- User Debtor Integration
- User Debtor Warning / Error Widget